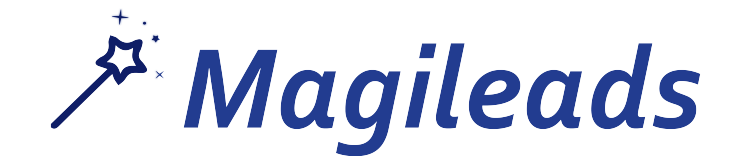

### **Etape 1 : Créez votre « Webhook » dans Zapier**

Rendez-vous sur <u>www.zapier.com</u> puis connectez-vous (la création de compte est gratuite)

|                                         |                                     |                                |                        |             |              | W                      | ere hiring — <u>work remote</u> | lly. |
|-----------------------------------------|-------------------------------------|--------------------------------|------------------------|-------------|--------------|------------------------|---------------------------------|------|
|                                         | zapier                              | <b>Q</b> Search 1,000+ apps    |                        | Apps        | Integrations | Tips & Advice          | Log In Sign Up                  |      |
|                                         | +                                   | 0                              | +                      |             |              |                        |                                 | ×    |
|                                         | Connec                              | t Your Apps a                  | ind +                  |             | G            | Sign Up With G         | oogle                           | 0    |
| ~~~~~~~~~~~~~~~~~~~~~~~~~~~~~~~~~~~~~~~ | Automa                              | te Workflows                   |                        |             |              | OR                     |                                 | ~~~  |
|                                         | Easy automation                     | for busy people. Zapier move   | es info between        |             | Work Email   |                        |                                 |      |
|                                         | your web apps au<br>important work. | utomatically, so you can focus | s on your most         |             | First Name   | Last                   | t Name                          | ×    |
| ×                                       |                                     |                                |                        |             | Password     |                        |                                 | 0    |
|                                         |                                     |                                |                        |             |              | Sign Up                |                                 | °°   |
|                                         |                                     |                                |                        |             | By signing   | up, you agree to Zapie | r's <u>Terms of Service</u> .   |      |
| ÷                                       |                                     | ×                              | +                      |             | c            | )                      | +                               | 0    |
|                                         |                                     |                                | Trusted at companies l | arge and sn | nall         |                        |                                 |      |
|                                         | BuzzFeer                            |                                | Spoti                  | fy:         |              | dobe                   | FOX                             |      |

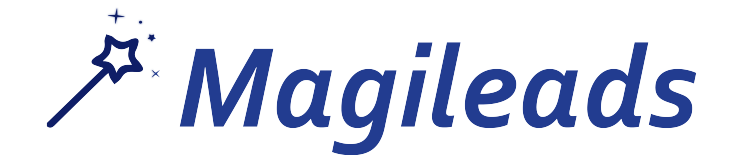

### **Etape 1 : Créez votre « Webhook » dans Zapier**

Dans votre interface « Zapier », cliquez sur « Make a Zap »

|                                                                                          |            |                   |                           | We're hiring — work remotely > |
|------------------------------------------------------------------------------------------|------------|-------------------|---------------------------|--------------------------------|
| zapier 🤇                                                                                 | 2 Home     | Apps Integrations | Tips & Advice Invite Team | Make a Zap! NA 🌲               |
| Explore Zaps Task History Connecte                                                       | d Accounts |                   |                           |                                |
| Q Filter Zaps                                                                            | Но         | me                |                           |                                |
| PRIVATE FOLDERS                                                                          | +          | ► Trash           | •                         |                                |
| Home                                                                                     |            |                   | INSTANT Test_Drive        | ON • ~                         |
| SHARED FOLDERS                                                                           |            |                   |                           |                                |
|                                                                                          |            | <b>▲</b> ► P      | INSTANT Test_Pipedrive    | ON • •                         |
| Need to share your Zaps?                                                                 |            |                   |                           |                                |
| Start collaborating with your team faster with Zapier for Teams. Start your 14-day trial |            |                   |                           |                                |
| Trash                                                                                    |            |                   |                           |                                |
|                                                                                          |            |                   |                           |                                |
|                                                                                          |            |                   |                           |                                |
|                                                                                          |            |                   |                           |                                |

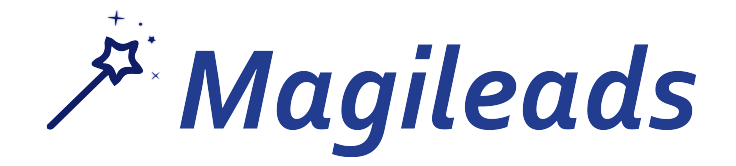

## **Etape 1 : Créez votre « Webhook » dans Zapier**

## Choississez ensuite l'option « WebHooks »

| Dashboard $\rightarrow$ Choose App or <u>View Task History</u> | _ |               | *              |      | Zap Disabled | l. <u>See Details</u> OFI |
|----------------------------------------------------------------|---|---------------|----------------|------|--------------|---------------------------|
| / Name your zap                                                |   | BUILT-IN APPS |                |      |              |                           |
| 1. TRIGGER                                                     |   |               | *              |      |              |                           |
| Choose App  Choose Trigger                                     |   | Email         | zapier Manager | code | Schedule     |                           |
| Test This Step                                                 |   | ł             | 2              | 2    | <u>S</u>     |                           |
| + Add a Step                                                   |   | Email Parser  | Push           | RSS  | Webhooks     |                           |
|                                                                |   |               | Č              |      |              |                           |
|                                                                |   | IMAP          | Weather        |      |              |                           |
| Get Help Response Time: ~2h   M-F 9am-5pm PST                  | o | POPULAR APPS  |                |      |              |                           |

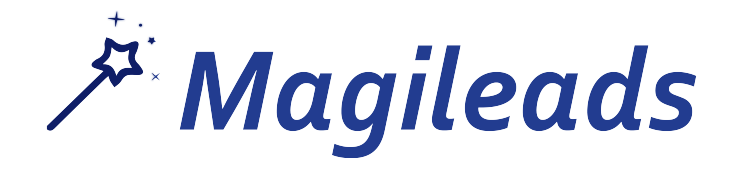

## **Etape 1 : Créez votre « Webhook » dans Zapier**

Dans votre « WebHooks », sélectionnez « Catch Hook » puis « Save + Continue »

| Dashboard → Choose Trigger or View Task History                      |   | *                                                                                             | Zap Disabled. See Details OFF |
|----------------------------------------------------------------------|---|-----------------------------------------------------------------------------------------------|-------------------------------|
| Name your zap Add a note      1. TRIGGER                             |   | کے<br>Select Webhooks by Zapier Trigger                                                       |                               |
| Set up this step  Webhooks by Zapier  Choose Trigger  Test This Step |   | Search Webhooks by Zapier Triggers  Retrieve Poll Poll a UIU and look for new optring         |                               |
| + Add a Step                                                         |   | Catch Hook     Wait for a new POST, PUT, or GET to a Zapier URL.     show less common options |                               |
|                                                                      |   |                                                                                               | Save + Continue               |
| Get Help Response Time: ~2h   M-F 9am-5pm PST                        | 0 | ,<br>+ 0                                                                                      | * +                           |

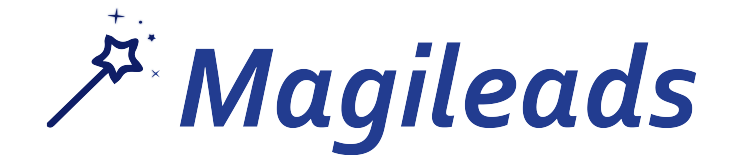

### **Etape 1 : Créez votre « Webhook » dans Zapier**

A cette étape, cliquez sur « Continue » en laissant le champ vide

| $\underline{Dashboard} \to SetUpTriggerOptionsor\underline{ViewTaskHistory}$                                                                                                    | *                                                                                                    | Zap Disabled. See Details OFF                                                                                                    |
|----------------------------------------------------------------------------------------------------|----------------------------------------------------------------------------------------------------|----------------------------------------------------------------------------------------------------|
| <ul> <li>✓ Name your zap</li> <li>Add a note</li> <li>Catch Hook</li> <li>Webhooks by Zapier</li> <li>✓ Catch Hook</li> <li>∞ Set Up Webhook</li> <li>Edit Options</li> <li>▲ Test This Step</li> </ul> | Set up Webhooks by Zap  Pick off a Child Key (optional)  By default, Zapier gives you the entire payload of the webhook. If this is s the object sent to Zapier. For example, given {"contact"; {"name"; "Hike"}, Traverse more deeply nested children by using dot  C Refresh Fields | pier Hook<br>specified, Zapier will only grab the child key from<br>Mike"}} , specify [contact   to only trigger on<br>t-separated syntax. |
| + Add a Step<br>Get Help Response Time: ~2h   M-F 9am-5pm PST                                                                                                    |                                                                                                    | Continue                                                                                                    |

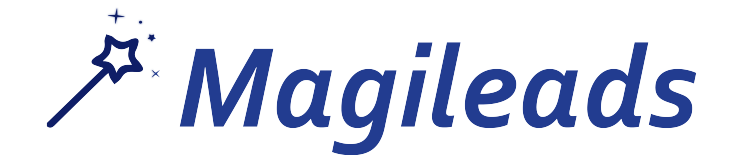

## **Etape 1 : Créez votre « Webhook » dans Zapier**

Zapier vous donne votre WebHook. Copiez le de façon à l'insérer dans Magileads.

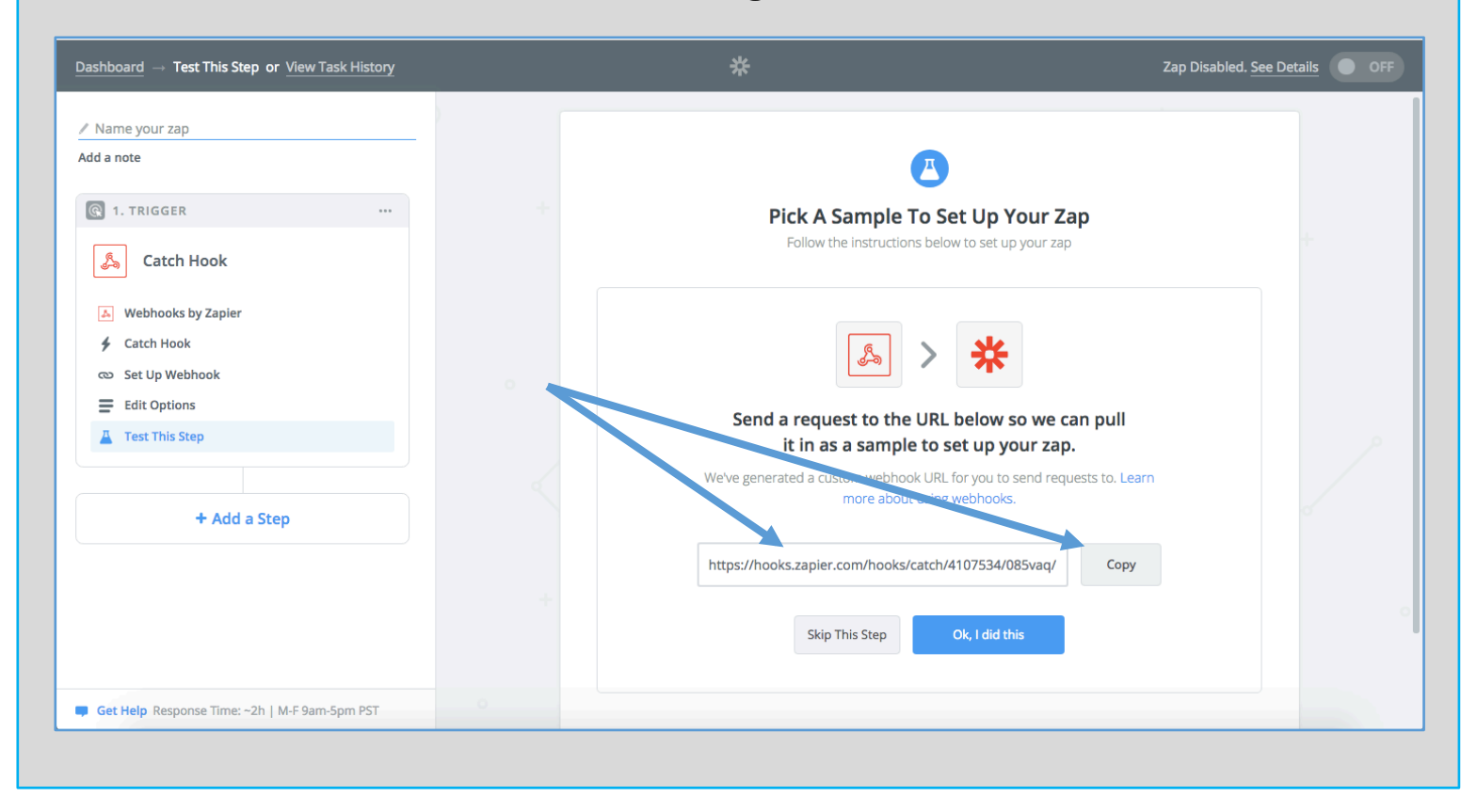

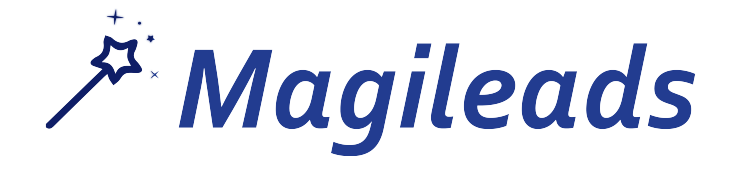

Etape 2 : Connectez votre « Webhook » de Zapier

Cliquez sur « Synchroniser votre CRM »

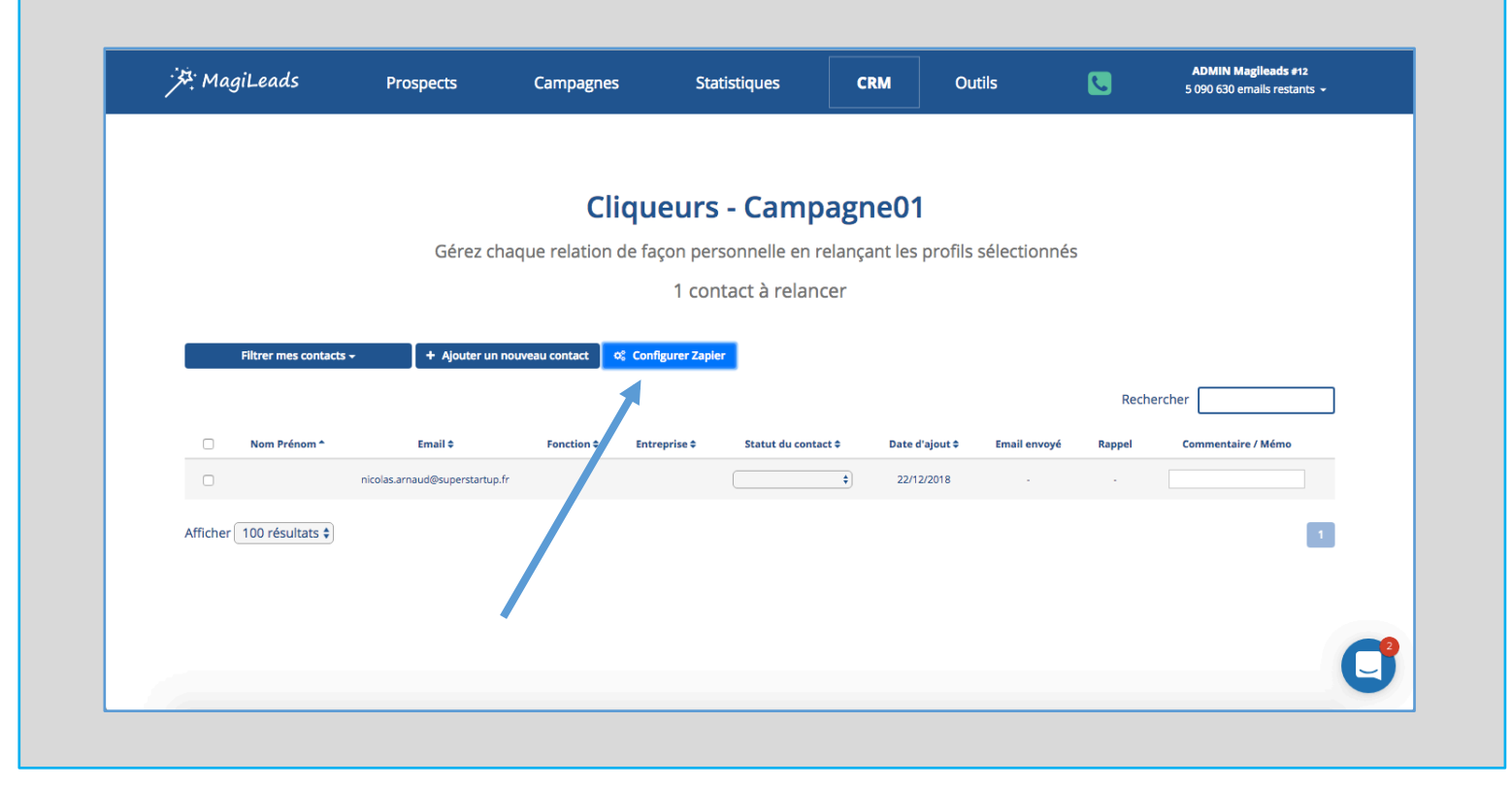

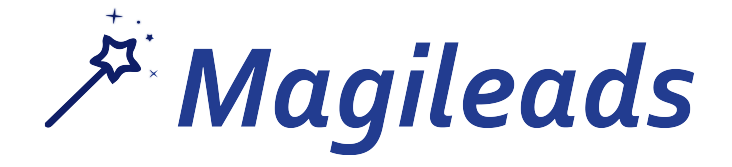

## Etape 2 : Connectez votre « Webhook » de Zapier

Collez le Webhook Zapier dans le champ prévu à cet effet et cliquez sur « Tester » (Ne pas enregistrer)

| 沙: MagiLeads              | Prospects                        | Campagnes                 | Statistiques                  | CRM          | Outils       | <b>C</b> | ADMIN Magileads #12<br>5 090 630 emails restants 👻 |          |
|---------------------------|----------------------------------|---------------------------|-------------------------------|--------------|--------------|----------|----------------------------------------------------|----------|
|                           | Configurer Zap                   | ier                       |                               |              |              | ×        |                                                    |          |
|                           | Connecter le Webhool<br>URL Webł | ks de Zapier :<br>nooks : |                               |              |              |          |                                                    |          |
| Elitrar mar contactr      |                                  | nounce contact 1 of       | Tester Enregistrer            |              |              |          |                                                    |          |
| Pilter thes contacts      | - Ajouer un                      |                           | ngurer zapiel                 |              |              | Recherc  | her                                                |          |
| Nom Prénom *              | Email \$                         | Fonction \$ Ent           | reprise ¢ Statut du contact ¢ | Date d'ajout | Email envoyé | Rappel   | Commentaire / Mémo                                 |          |
| Afficher 100 résultats 🗘  |                                  |                           |                               |              |              |          |                                                    |          |
|                           |                                  |                           |                               |              |              |          |                                                    |          |
|                           |                                  |                           |                               |              |              |          |                                                    |          |
| Afficher 100 résultats \$ | nicolas.arnaud@superstartup.l    | fr                        |                               | 22/12/2018   | I -          |          | 1                                                  | <b>2</b> |

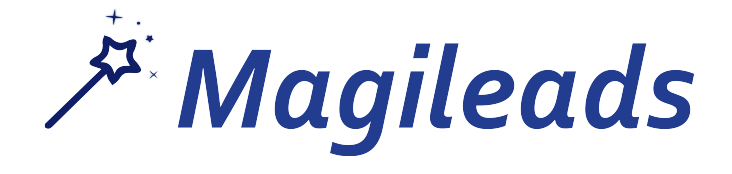

## Etape 2 : Connectez votre « Webhook » de Zapier

Si votre Test est positif, vous pouvez continuer la procédure.

ADMIN Magileads #12 application.magileads.com indique : MagiLeads S. Prospects outils Ca 5 090 630 emails restants Envoi de test à bien été effectué **Configurer Zapier** Connecter le Webhooks de Zapier : https://hooks.zapier.com/hooks/catch/41075\_4/08s4fs/ URL Webhooks : Er egistrer ¢ Configurer Zapier Rechercher Nom Prénom \* Email \$ Fonction **\$** Entreprise 🗘 Statut du contact 🗘 Date d'ajout 🗢 Commentaire / Méme aa.aacaaa@seatgiant.ca 18/09/2018 \$ acosdof123a@live4cup.cor \$ 18/09/2018 ad3dqs56d41a@magileads.com 4 esr5@wanadoo.fr fkolli@cdpro.fr \$ 18/09/2018

Sinon, vous pouvez nous contacter directement.

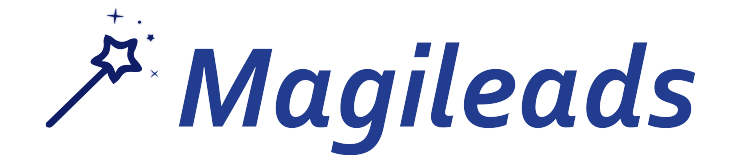

### Etape 3 : Testez votre WebHook et enregistrez le

Vous pouvez revenir sur Zapier et cliquer sur « Ok, I did this ».

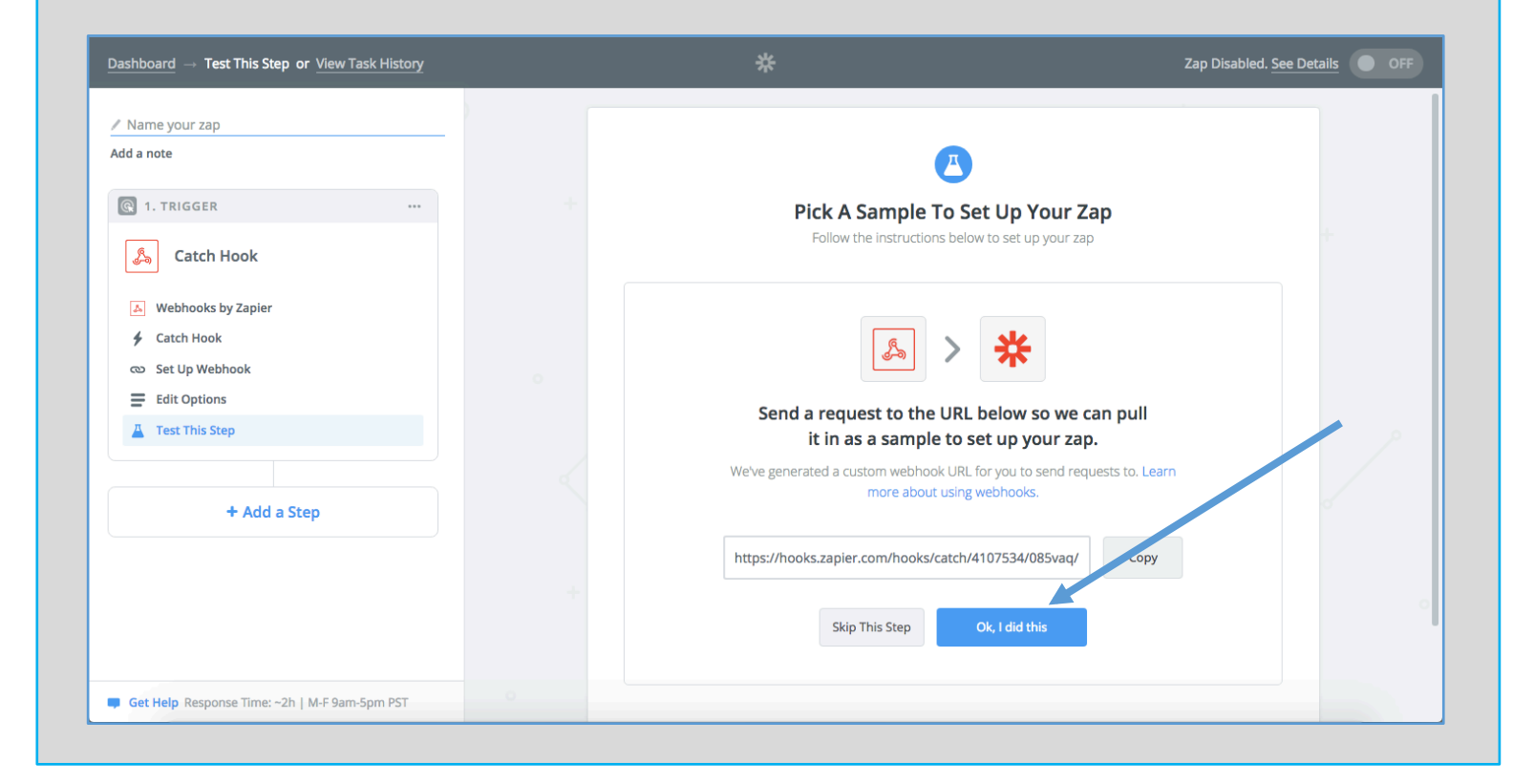

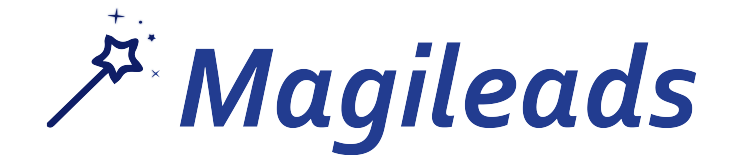

## Etape 3 : Testez votre WebHook et enregistrez le

Selectionnez le « Hook A » puis « Continue ».

### Votre WebHook est configuré.

| $ashboard \rightarrow Test This Step or View Task History$ |   | *                                                                                                | Zap Disabled. <u>See Details</u> OF |
|------------------------------------------------------------|---|--------------------------------------------------------------------------------------------------|-------------------------------------|
| ℓ Name your zap                                            |   |                                                                                                  |                                     |
| \dd a note                                                 |   |                                                                                                  |                                     |
| 🚱 1. TRIGGER 🕏 🛛 🔐                                         |   | Pick A Sample To Set Up Your Za                                                                  | 0                                   |
| Satch Hook                                                 |   | Here is a sample we've collected so far.<br><b>Pick 1</b> to set up your zap, <u>Learn more.</u> |                                     |
| Mebhooks by Zapier                                         |   |                                                                                                  |                                     |
| 4 Catch Hook                                               |   | Hook A                                                                                           |                                     |
| Set Up Webhook                                             |   | Pulled in 3 secs ago                                                                             |                                     |
| Edit Options                                               |   |                                                                                                  |                                     |
| Est mis step                                               |   | Get More Samples                                                                                 | Continue                            |
|                                                            |   |                                                                                                  | continue                            |
| + Add a Step                                               |   |                                                                                                  |                                     |
|                                                            |   |                                                                                                  |                                     |
|                                                            |   |                                                                                                  |                                     |
|                                                            |   |                                                                                                  |                                     |
| Cat Hala Despaces Time: - 2h I M E Gam Fom DET             | 0 |                                                                                                  |                                     |

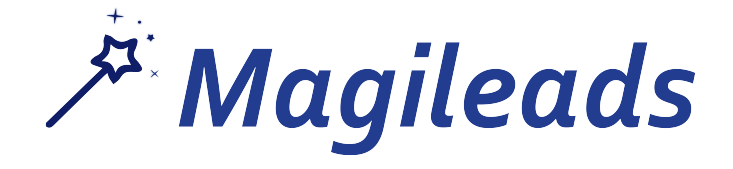

Etape 3 : Testez votre WebHook et enregistrez le

Cliquez ensuite sur « Add a step » puis « Action / Search »

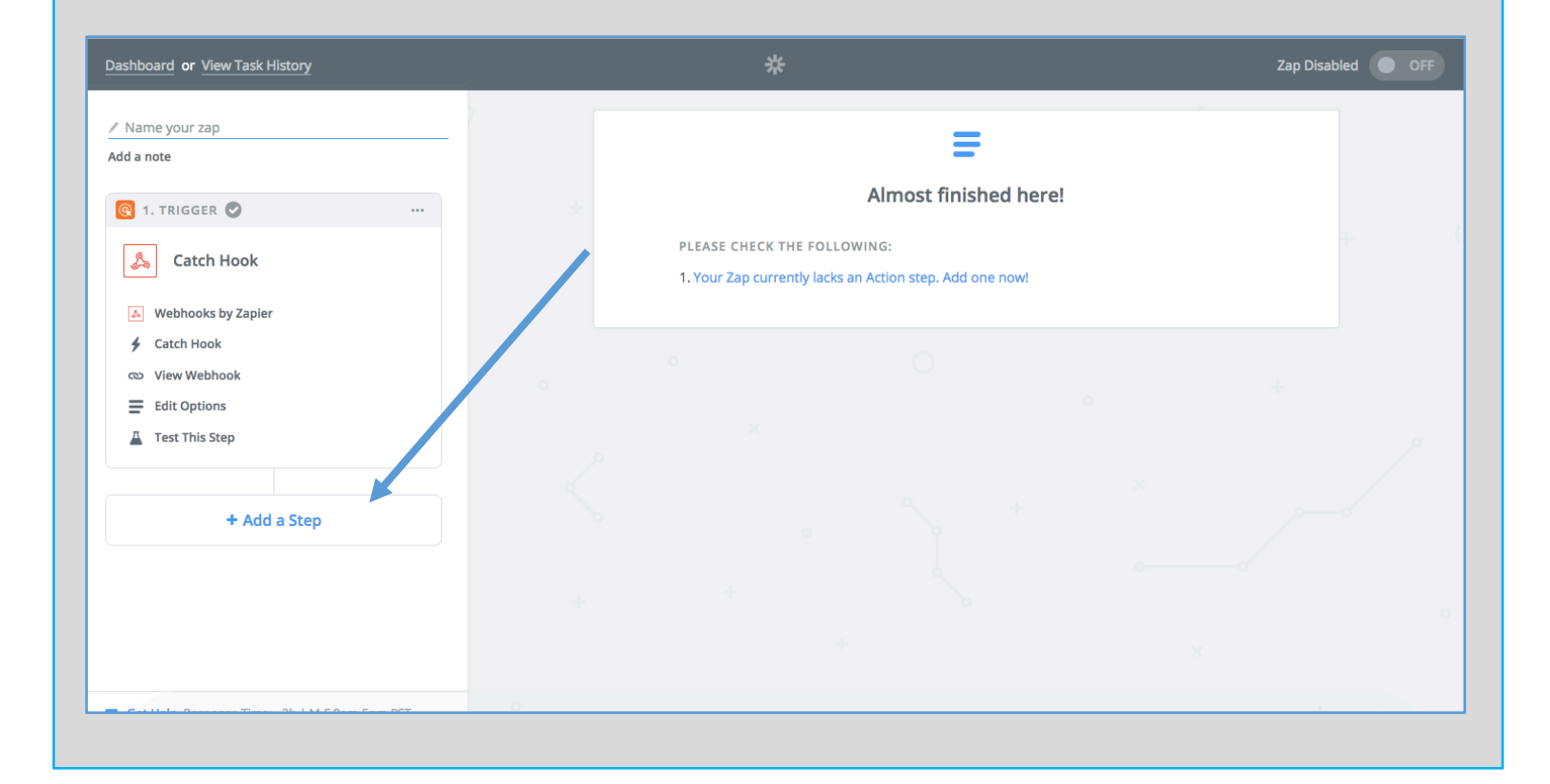

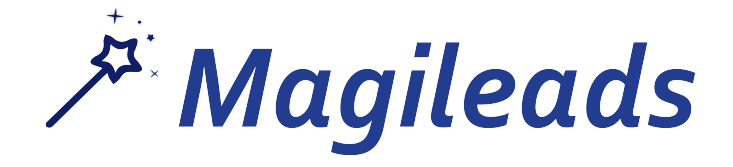

## Etape 4 : Connectez le WebHook à votre CRM

Selectionnez votre CRM ou l'application que vous souhaitez connecter (exemple : Google Sheet)

| ashboard $\rightarrow$ Choose App or <u>View Task History</u> |                       | *             |                | Zap Disab | led. <u>See Details</u> OFI |
|---------------------------------------------------------------|-----------------------|---------------|----------------|-----------|-----------------------------|
| ' Name your zap                                               |                       |               |                |           |                             |
| dd a note                                                     |                       | Choose        | an Action App  |           |                             |
| R 1. TRIGGER                                                  | Search hundreds of ap | pps           |                |           | $\sim$                      |
| Scatch Hook                                                   | YOUR APPS             |               |                |           |                             |
| Webhooks by Zapier                                            |                       |               |                |           |                             |
| 🗲 Catch Hook                                                  | р                     |               | <u>S</u>       |           |                             |
| Set Up Webhook                                                |                       |               |                |           |                             |
| Edit Options                                                  | Pipedrive             | Google Sheets | Webhooks       |           |                             |
| A Test This Step                                              |                       |               |                |           |                             |
| •                                                             |                       |               | show all       |           |                             |
| 2. ACTION                                                     |                       |               |                |           |                             |
| <b>f</b> Set up this step                                     | BUILT-IN APPS         |               |                |           |                             |
| / Choose App                                                  |                       |               | *              |           |                             |
| Choose Action                                                 | $\sim$                |               |                |           |                             |
| Get Help Response Time: ~2h   M-F 9am-5pm PST                 | Formatter             | Email         | Zapier Manager | Digest    |                             |

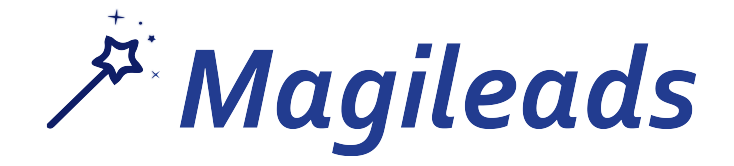

## Etape 4 : Connectez le WebHook à votre CRM

Connectez votre compte à votre application (Bouton « Connect an Account »)

Puis Testez la connexion (bouton « Test »)

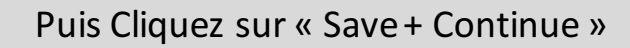

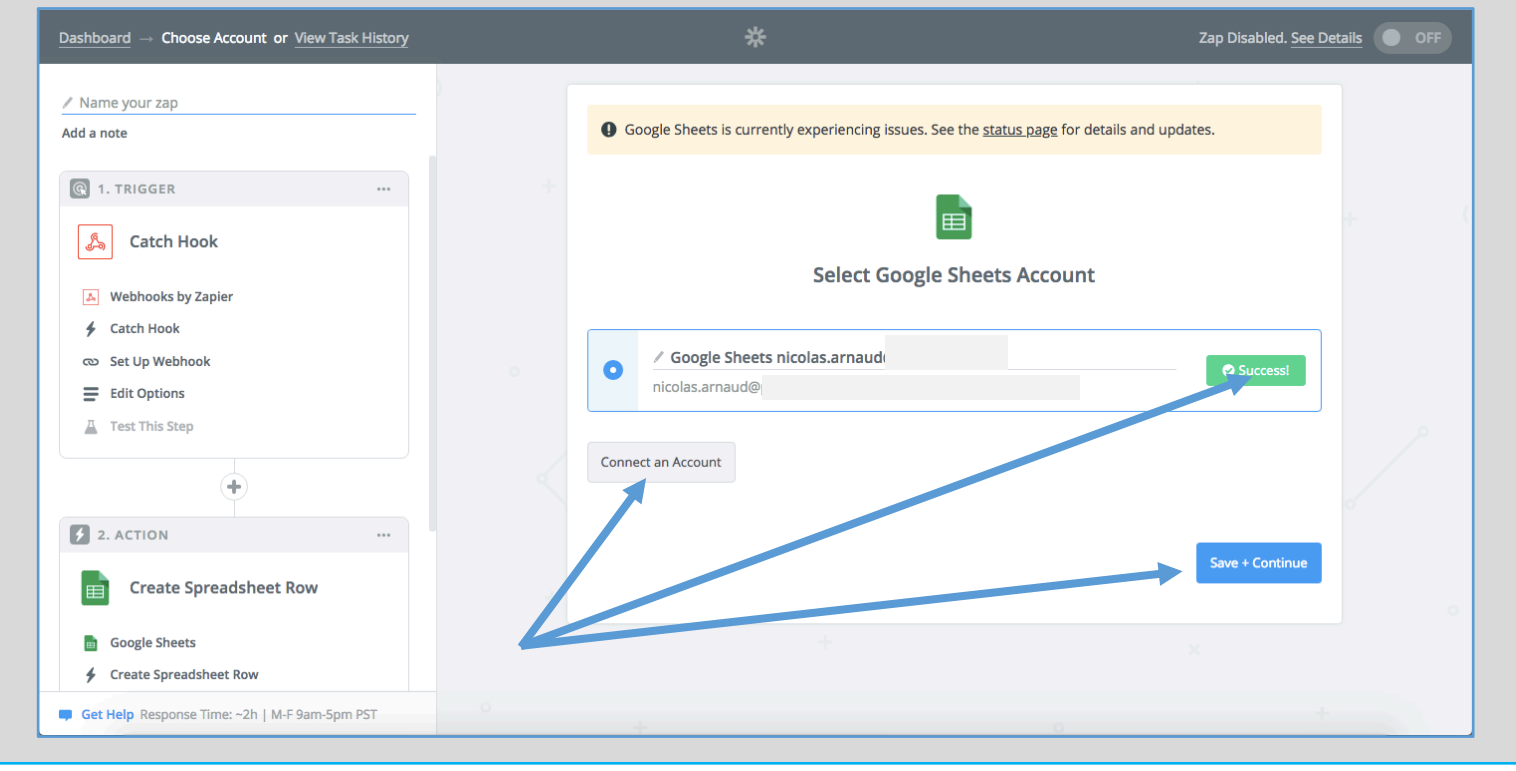

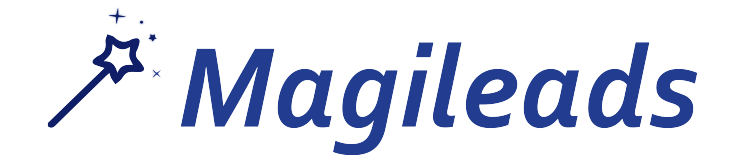

## **Etape 4 : Connectez le WebHook à votre CRM**

Appairez les champs selon votre Feuille Google Sheet

| $\underline{\text{Dashboard}} \rightarrow \text{Set Up Template or } \underline{\text{View Task History}}$                                                                 |   | ¥ Your Zap is                                                                                                    | On ON O |
|----------------------------------------------------------------------------------------------------|---|----------------------------------------------------------------------------------------------------|---------|
| <ul> <li>✓ Test_Drive</li> <li>Add a note</li> <li>A Webhooks by Zapier</li> <li>Catch Hook</li> <li>View Webhook</li> <li>Edit Options</li> <li>Test This Step</li> </ul> |   | Set up Google Sheets Spreadsheet Row                                                                                                    | +       |
|                                                                                                    |   | <ul> <li>Spreadsheet (required)</li> <li>Zapier</li> <li>Worksheet (required)</li> <li>Feuille 1</li> <li>Nom (optional)</li> <li>Step 1 Arnaud2</li> </ul> | +       |
| Google Sheets hicolas.arnaud     Edit Template     Test This Step     + Add a Step                                                                                         |   | Prenom (optional)  Step 1 Nicolas2  Email (optional)  A Step 1 nicolas2@magileads.com  E 0                                                                  |         |
| Get Help Response Time: ~2h   M-F 9am-5pm PST                                                                                                    | 0 | 🗘 Refresh Fields                                                                                                    | +       |

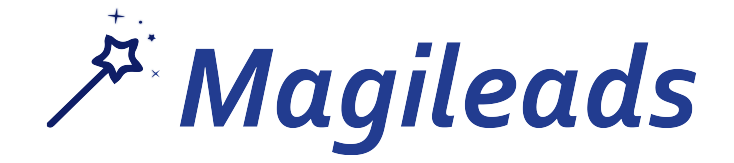

## **Etape 4 : Connectez le WebHook à votre CRM**

Le Test fonctionne bien, cliquez sur « Finish ». Votre intégration est créée.

| ishboard $\rightarrow$ Test This Step or <u>View Task History</u> |                   | *                                                |                  | Your Zap is On ON | • |
|-------------------------------------------------------------------|-------------------|--------------------------------------------------|------------------|-------------------|---|
| Test_Drive                                                        |                   | Test Google Sheet                                | s                |                   |   |
| id a note                                                         |                   |                                                  |                  |                   |   |
| Webhooks by Zapier                                                | * .               | Test was successful!                             |                  |                   |   |
| 🗲 Catch Hook                                                      |                   | Ne'll use this as a sample for setting up the re | est of your Zap. |                   |   |
| ∞ View Webhook                                                    |                   |                                                  |                  |                   |   |
| Edit Options                                                      |                   |                                                  |                  |                   |   |
| Test This Step                                                    | A Test spreads    | heet row was sent to Google Sheets about 1 r     | month ago.       |                   |   |
| 4                                                                 |                   |                                                  |                  |                   |   |
|                                                                   | SAMPLE FROM CO    |                                                  |                  |                   |   |
| 2. ACTION 🛇                                                       | SAMPLE PROM GO    | IOGLE SHEETS.                                    |                  |                   |   |
| Create Spreadsheet Row                                            | Q Search          |                                                  |                  |                   |   |
|                                                                   | COL\$B:           | Nicolas2                                         |                  |                   |   |
| Google Sheets                                                     | COLEC             |                                                  |                  |                   |   |
| 4 Create Spreadsheet Row                                          | COL\$C:           | nicolas2@magileads.com                           |                  |                   |   |
| Google Sheets nicolas.arnaud                                      | id:               | 2                                                |                  |                   |   |
| Edit Template                                                     | COL\$A:           | Arnaud2                                          |                  |                   |   |
| Test This Step                                                    | row:              | 2                                                |                  |                   |   |
|                                                                   |                   |                                                  |                  |                   |   |
| + Add a Step                                                      |                   |                                                  |                  |                   |   |
|                                                                   | Re-test This Step |                                                  | Add a Step Or    | Finish            |   |
| Get Help Response Time: ~2h   M-F 9am-5pm PST                     |                   |                                                  |                  |                   |   |

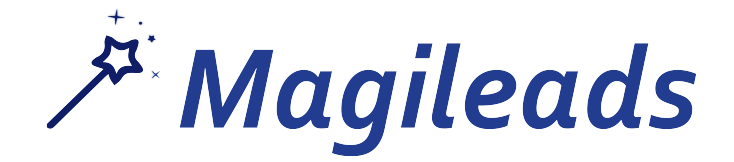

## Etape 5 : Ajoutez une fiche client à votre CRM

Dans Magileads, cliquez sur une fiche contact puis ajouter votre fiche client à votre CRM

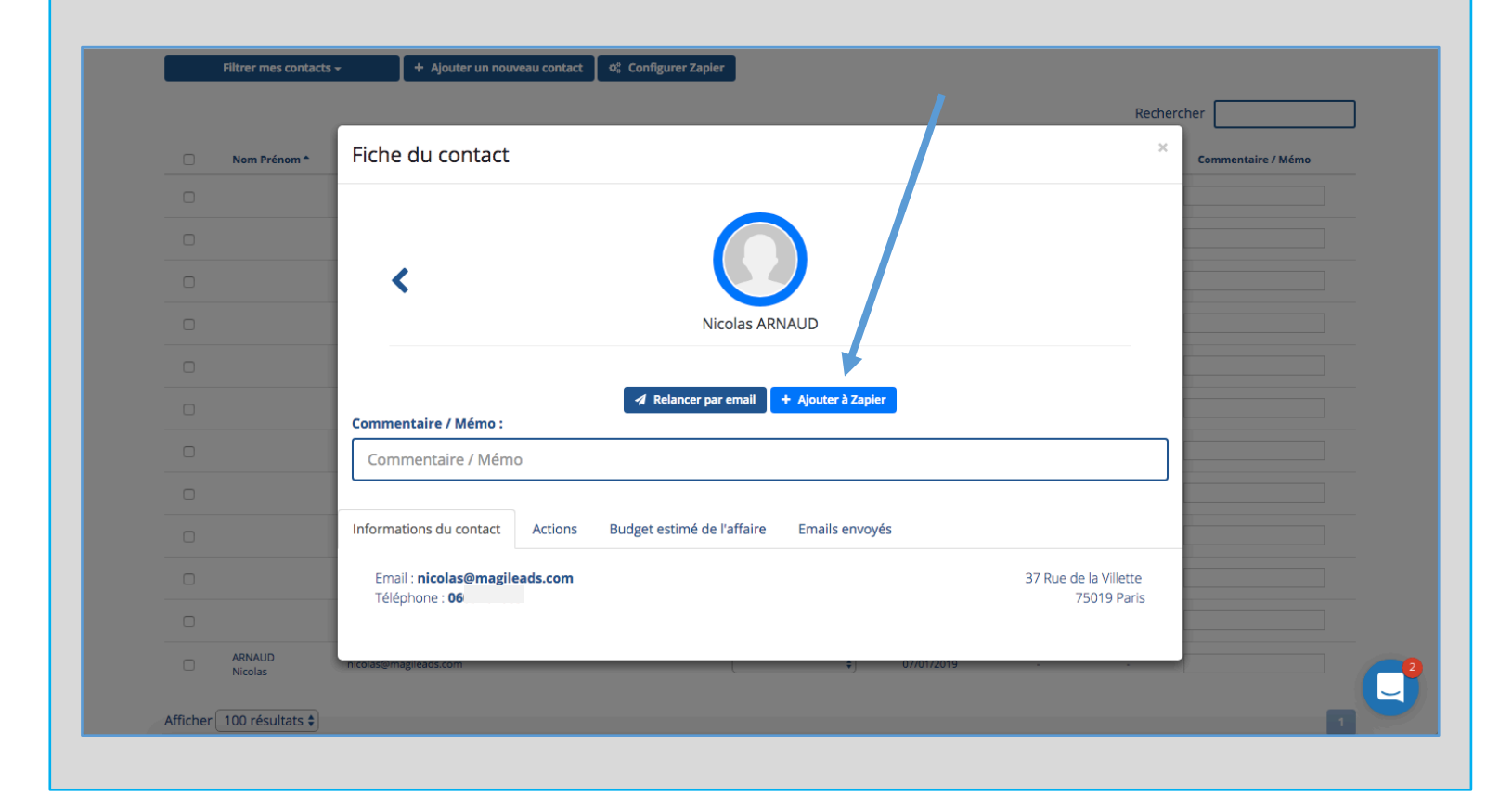

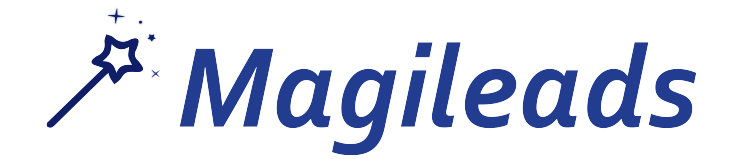

## Etape 5 : Ajoutez une fiche client à votre CRM

Votre contact a bien été ajouté à Google Sheet, dans notre exemple

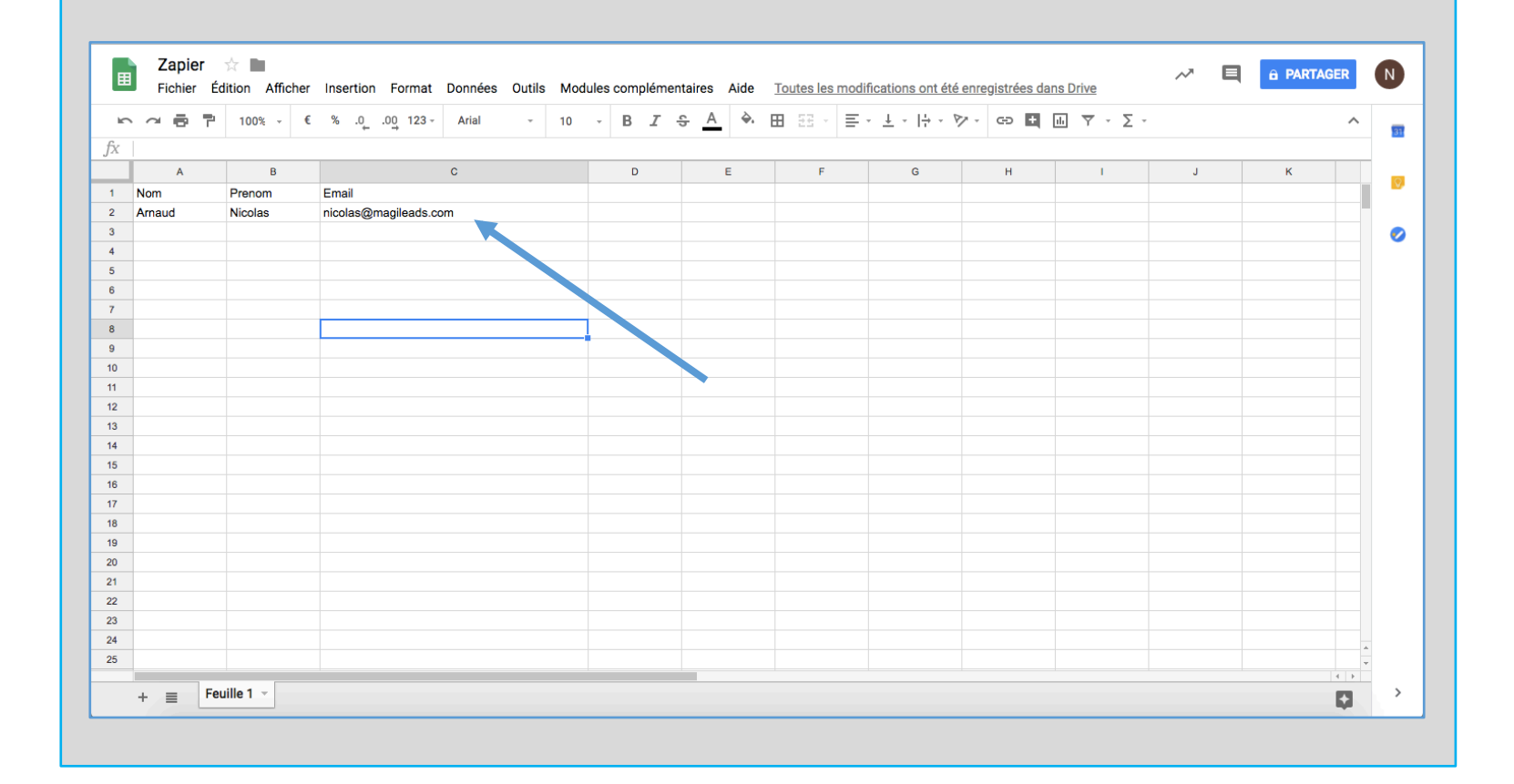